- The Administrator who creates your MAC account will provide you with the login information to activate your MAC account.
- When you have logged in, enter the MAC Account ID and Access Code provided.
- Click Submit.

|         | AccessVUMC                                               |
|---------|----------------------------------------------------------|
| Ente    | er your access code                                      |
| Enter t | he requested information below and click <b>Submit</b> . |
|         | VUMC ID                                                  |
|         | Access Code                                              |
|         | Submit Cancel                                            |
|         | Q)                                                       |
| -       |                                                          |

### VANDERBILT VUNIVERSITY MEDICAL CENTER

Information Technology

Click Accept once you have read the VUMC Acceptable Use Policy regarding your computer privileges and responsibilities.

VANDERBILT WUNIVERSITY MEDICAL CENTER

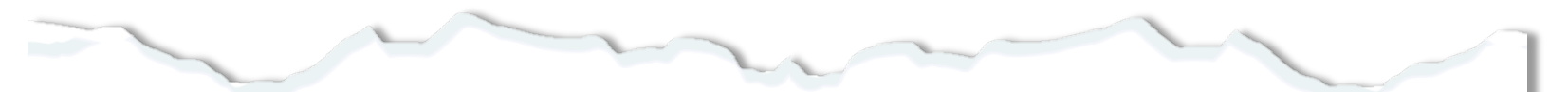

### E. Publication or Distribution of Unauthorized Recordings, Photos, Images, Text or Video

With the availability of low cost cameras, smart phones, and consumer electronics, it is possible for someone to acquire voice, video images, still images, multimedia, or text in non-public situations without the knowledge or consent of all parties. VUMC network computing assets must not be used by anyone in the organization to publish or distribute this type of material without the expressed consent of all involved parties.

#### F. Right to Copy and Inspect for Legal, Regulatory, and VUMC Purposes

VUMC is committed to protecting the privacy of faculty, students, staff, patients, and other users of its IT resources, and their electronic communications. However, because VUMC operates subject to compliance with various federal and state laws and regulations and must be able to enforce its own policies, VUMC must occasionally inspect, preserve and produce records to fulfill legal obligations and to carry out internal investigations. VUMC reserves the right to obtain, copy, and convey to outside persons any records or electronic transactions completed using VUMC information systems in the event it is required by law or institutional policy to do so. VUMC may also in its reasonable discretion, when circumstances require, obtain and review any records relevant to an internal investigation concerning compliance with VUMC rules or policies applicable to faculty, staff, or to all others granted use of VUMC's information technology resources. Users therefore should not expect that records created, stored or communicated with VUMC information technology or in the conduct of VUMC's business will necessarily be private. VUMC reserves its right to any work product generated in the conduct of its business.

#### **G. Locally Specific Policies**

Individual units within VUMC may create additional policies for information resources under their control. These policies may include additional detail, guidelines and further restrictions but must be consistent with principles stated in this policy document. Individual units adopting more specific policies are responsible for establishing, publicizing and enforcing such policies, as well as any rules governing the authorized and appropriate use of equipment for which those units are responsible.

### IV. Disclosures

- A.All members of the VUMC Workforce Members are given notice of this policy by virtue of its publication and are subject to it on the same basis. Ignorance of this policy does not relieve any user of his or her responsibilities under the policy. All Workforce Members are expected to familiarize themselves with the contents of this policy and act in conformance with these principles regarding any use of VUMC's IT resources.
- B.Due to the rapid nature of change in both information technologies and their applications, VUMC may amend this policy whenever deemed necessary or appropriate. Users are encouraged to periodically review this policy in order to understand their rights and responsibilities under it.

I Decline

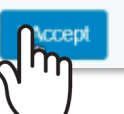

## Set your VUMC password

- Enter and confirm your Account password.
- Follow the guidelines to the right when creating your VUMC account password.
- Click Submit.

|                        | AccessVUMC                                                                           |
|------------------------|--------------------------------------------------------------------------------------|
|                        | Set your password                                                                    |
|                        | Enter your new password below, following the listed requirements.                    |
|                        | Clicking <b>Submit</b> will complete the process of resetting your VUMC ID password. |
|                        | VUMC ID: Test Account ID Password:* ENTER                                            |
|                        | Confirm Password:* CONFIRM                                                           |
|                        | The form may take a moment to process when submitted.                                |
| VANDERBILT VUNIVERSITY |                                                                                      |
| Information Technology |                                                                                      |

Keep these 3 password basics in mind when you create your VUMC Account password.

- 1. You cannot reuse your last 10 passwords
- 2. Passwords **MUST CONTAIN**:
  - At most 16 characters
  - At least 1 lowercase letter
  - At least 8 characters
  - At least 3 character types
  - At least 1 number
  - At least 1 uppercase letter
- 3. Passwords CANNOT CONTAIN your:
  - Email address
  - Account last name
  - Display name
  - Account names in reverse

- Confirm your identity by entering the information VUMC has on file for you:
  - o First Name Required
  - o Last Name Required
  - Middle Name Optional
  - Phone Number Optional
- Click Continue.

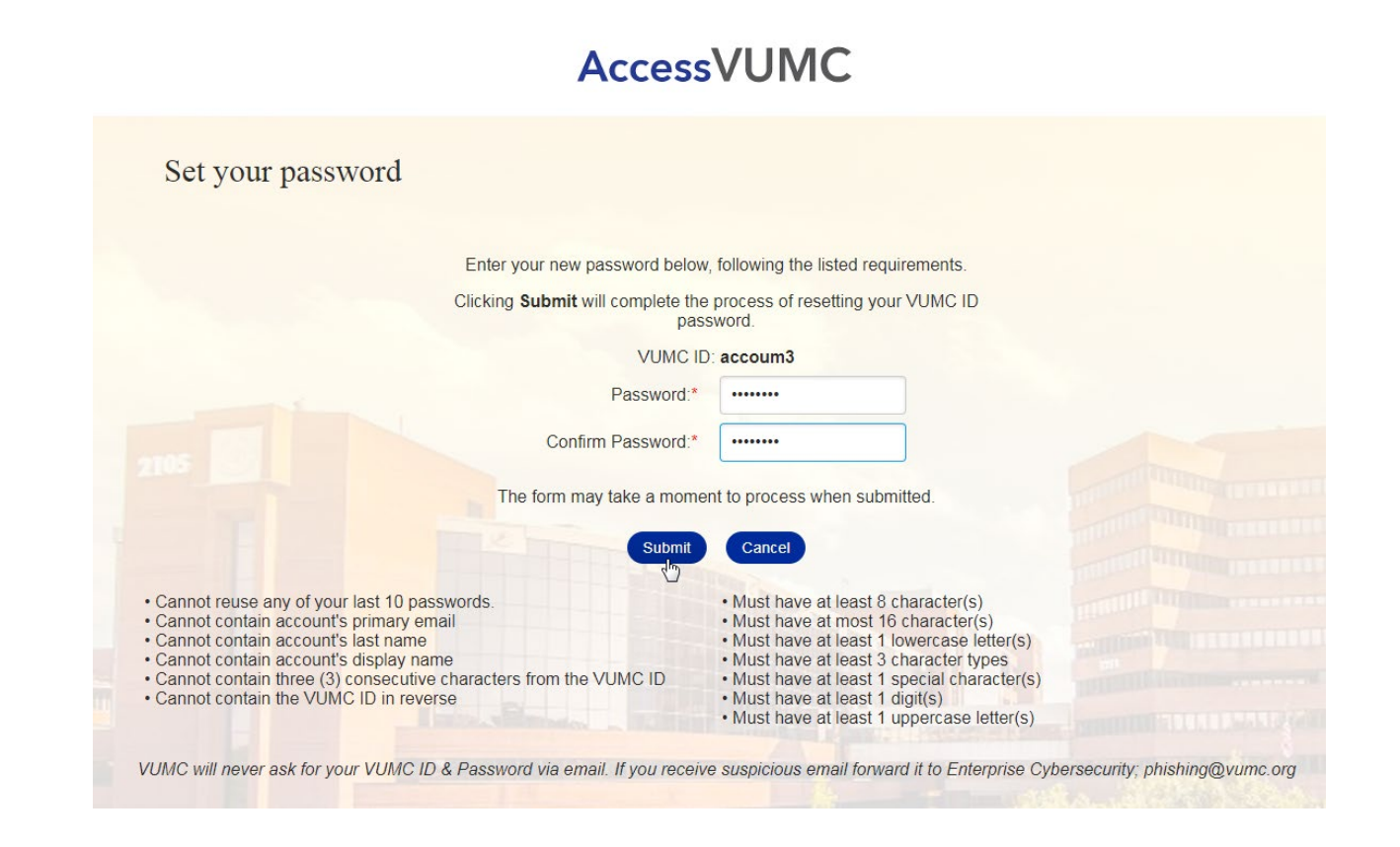

VANDERBILT WUNIVERSITY MEDICAL CENTER

- After you set your password for your MAC Account, you will receive a confirmation screen that your MAC account has been activated (below), or, you may be required to enter your Personal Identifiable Information (PII) (next slide).
- If you receive the confirmation screen below, you are almost finished.
- Take note of your information and then enroll in Multi-Factor Authentication, if you haven't already.
  - Multi-Factor Authentication is required to manage your personal information within AccessVUMC.

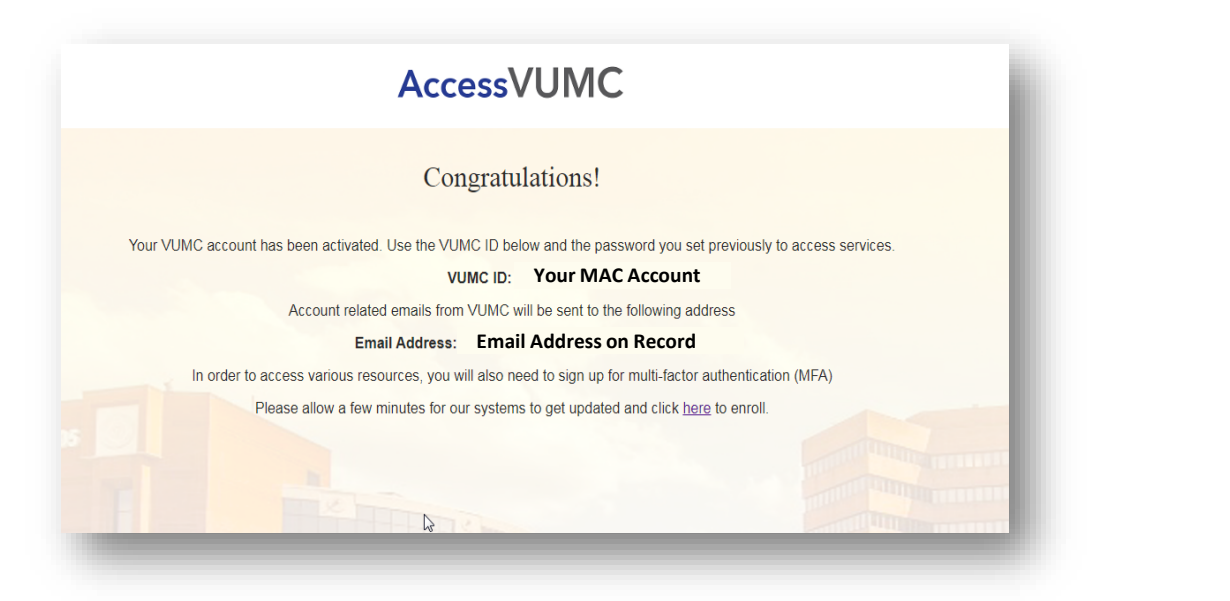

VANDERBILT UNIVERSITY MEDICAL CENTER Information Technology

5

After you set your password for your MAC Account, you may receive a confirmation screen that your MAC account has been activated and that you are required to enter your Personal Identifiable Information (PII).

If you receive this confirmation screen, click **Continue** to enter your PII.

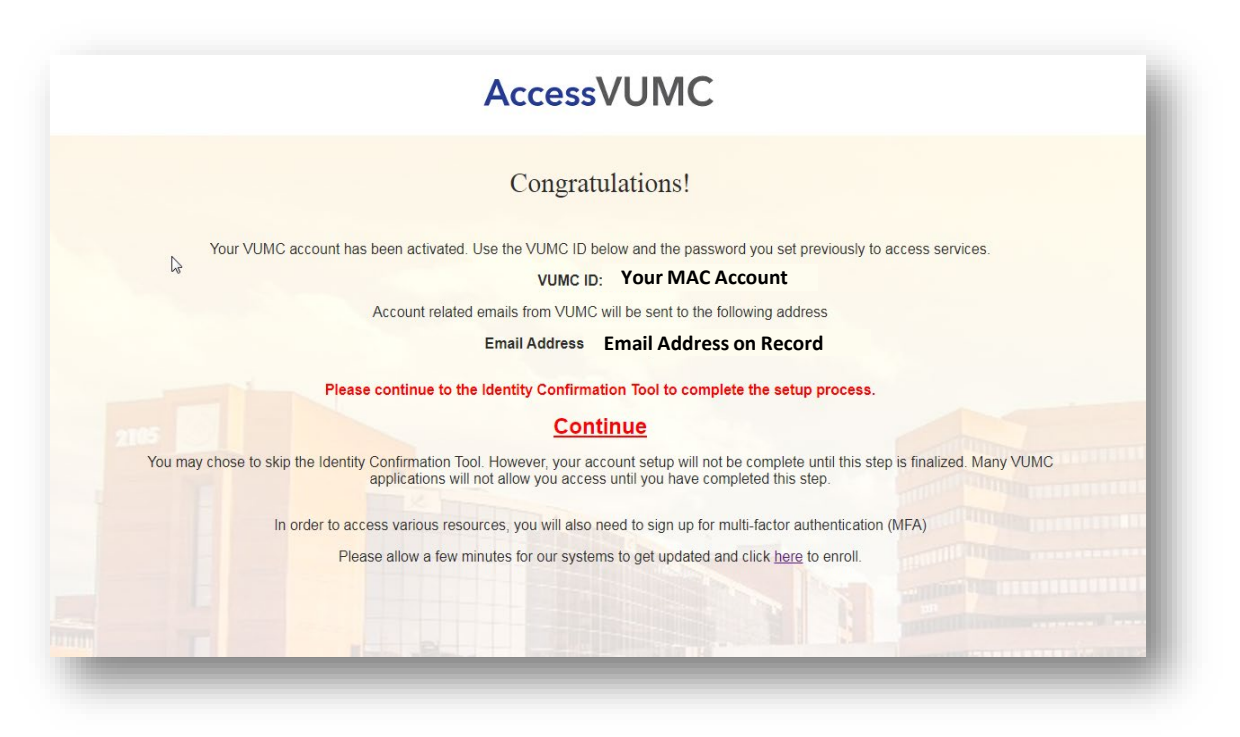

VANDERBILT WUNIVERSITY MEDICAL CENTER Information Technology

## Enter your MAC Account ID and new password. Click **Submit**.

| Acce     | ssVUMC |  |
|----------|--------|--|
| Login    |        |  |
| VUMC ID  |        |  |
| Password |        |  |
| submit   |        |  |
| പ്പ      |        |  |
|          |        |  |

VANDERBILT WUNIVERSITY MEDICAL CENTER

AccessVUMC Identity Management

Information Technology

Enter your Personal Identifiable Information (PII).

Your name will automatically populate.

- First Name Required
- Middle Name Optional
- Last Name Required
- Social Security Number Required
  - o Example 123-45-7890
- Date of Birth Required
  - Example: 01/01/2000
- Click Submit.

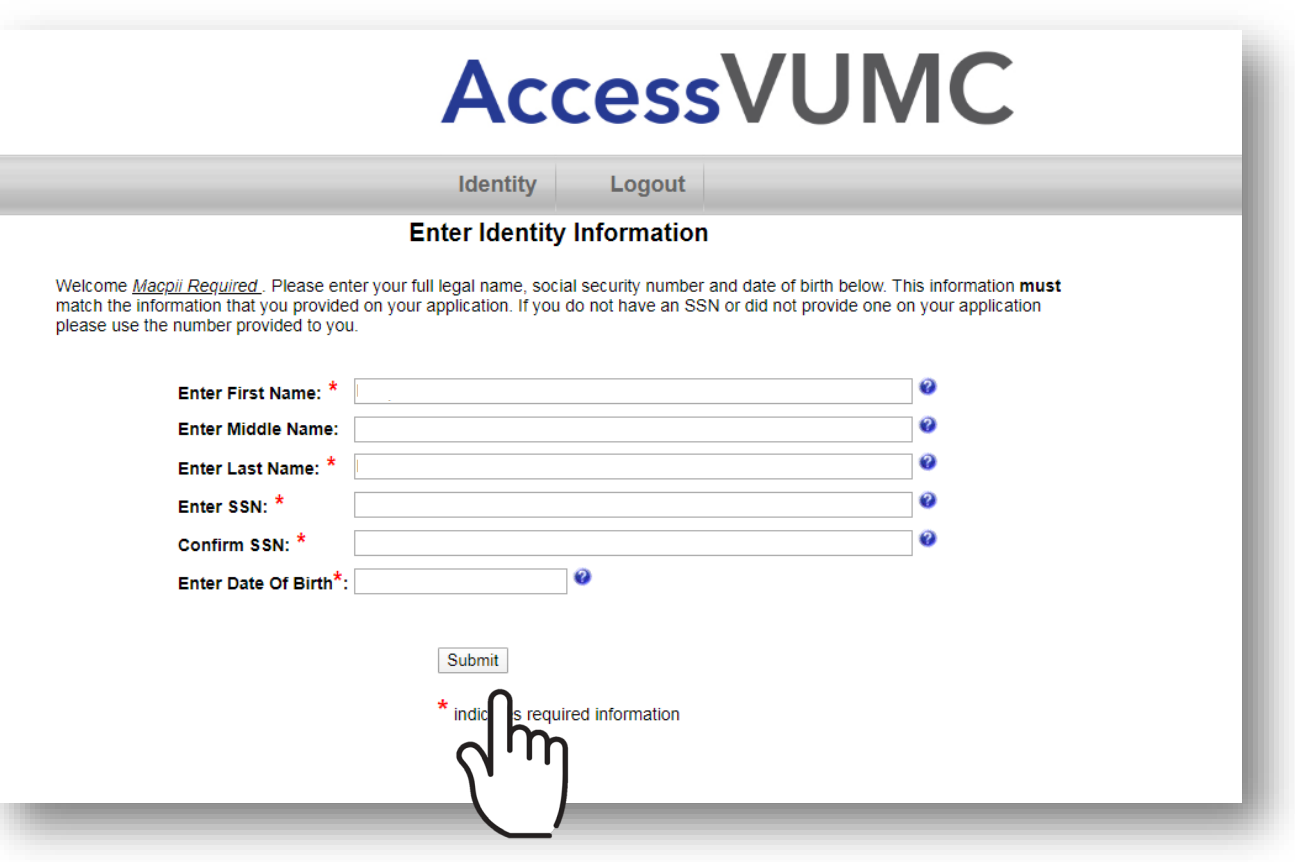

VANDERBILT VUNIVERSITY MEDICAL CENTER

Information Technology

- Confirm that your PII is correct.
- Click Confirm.

|                           | Identity                                                                                  | Logout                                                                                  |       |
|---------------------------|-------------------------------------------------------------------------------------------|-----------------------------------------------------------------------------------------|-------|
|                           | Enter Identity In                                                                         | formation                                                                               |       |
|                           | Please confirm the be                                                                     | elow request:                                                                           |       |
|                           | Previous First Name:<br>Previous Middle Name:<br>Previous Last Name:                      | Previous First Name here<br>Previous Middle Name here<br>Previous Last Name here        |       |
|                           | <u>New Changes</u><br>First Name:<br>Middle Name:<br>Last Name:<br>SSN:<br>Date Of Birth: | First Name here<br>Middle Name here<br>Last Name here<br>SSN here<br>Date of Birth here |       |
| Please note that upon suc | Confirm Car<br>cessful saving the dentity in                                              | ncel<br>formation, you will be logged out of the                                        | tool. |

VANDERBILT WUNIVERSITY MEDICAL CENTER Information Technology

- You will receive a confirmation screen with the AccessVU logo stating that your Personal Identifiable Information is now in the system.
- You will be logged out of the system.

|                                                                                                    | the   |  |  |  |  |
|----------------------------------------------------------------------------------------------------|-------|--|--|--|--|
|                                                                                                    | You   |  |  |  |  |
| dccessure identity tool                                                                                                    | plac  |  |  |  |  |
| Your information has been saved successfully into the system, Thank you!!                                                                                                    |       |  |  |  |  |
| Congratulations! You have successfully registered your personal information.                                                                                                    |       |  |  |  |  |
| If you are a student, then you will be notified once your account is ready for activation at the email address you provided. If you have not received this notification within 24 hours, please con university.registrar@vanderbilt.edu. | ntact |  |  |  |  |
| If you are a staff member or a future staff member and have a VUMC ID already, then you are done!                                                                                                    |       |  |  |  |  |
| To Login <u>Click Here</u>                                                                                                    |       |  |  |  |  |
|                                                                                                    |       |  |  |  |  |

Do not be alarmed by the old AccessVU logo. You are in the right place. AccessVUMC is still under construction.

VANDERBILT UNIVERSITY MEDICAL CENTER

Information Technology

AccessVUMC Identity Management

10 of 10

10